# RV130和RV130W VPN路由器上的一对一网络地 址转换(NAT)

有关显示如何配置一对一NAT的视频,请访问<u>https://youtu.be/azt7b8hMXHs</u>

## 目标

一对一网络地址转换(NAT)将防火墙后的本地IP地址映射到全局IP地址。通过允许防火墙后配置有私有IP地址的系统看起来具有公有IP地址,这些地址对外部网络可见并且可用于入站连接。

本文档的目的是解释如何在RV130和RV130W路由器上配置一对一NAT。

### 适用设备

·RV130

·RV130W

### 软件版本

•v1.0.1.3

### 创建一对一NAT

#### 添加新的一对一NAT规则

步骤1.登录Web配置实用程序并选择防火墙>一对一NAT。"一对一NAT"页面打开:

| C | Dne-to-One NAT                         |                    |              |         |  |  |
|---|----------------------------------------|--------------------|--------------|---------|--|--|
|   | One-to-One NAT Rule Table              |                    |              |         |  |  |
|   | Private Range Begin                    | Public Range Begin | Range Length | Service |  |  |
|   | No data to display                     |                    |              |         |  |  |
|   | Add Row Edit Delete Configure Services |                    |              |         |  |  |
|   | Save Cancel                            |                    |              |         |  |  |

步骤2.单击Add Row添加新的一对一NAT规则。

| One-to-One NAT                         |                    |              |         |  |  |
|----------------------------------------|--------------------|--------------|---------|--|--|
| One-to-One NAT Rule Table              |                    |              |         |  |  |
| Private Range Begin                    | Public Range Begin | Range Length | Service |  |  |
| No data to display                     |                    |              |         |  |  |
| Add Row Edit Delete Configure Services |                    |              |         |  |  |
| Save Cancel                            |                    |              |         |  |  |

步骤3.在*专用范围开始*字段中,输入要可用于公共网络的专用(LAN)IP地址范围的起始IP地址 。

| One-to-One N                                 | AT          |                    |              |                   |  |
|----------------------------------------------|-------------|--------------------|--------------|-------------------|--|
| You must save before you can edit or delete. |             |                    |              |                   |  |
| One-to-One NAT                               | Rule Table  |                    |              |                   |  |
| Private R                                    | ange Begin  | Public Range Begin | Range Length | Service           |  |
| 192.168.                                     | 1.5         |                    |              | All Traffic [All] |  |
| Add Row                                      | Edit Delete | Configure Services |              |                   |  |
| Save C                                       | ancel       |                    |              |                   |  |

注意:注意:路由器的LAN IP地址不应包含在您指定的范围内。

步骤4.在*Public Range Begin*字段中,输入公共(WAN)IP地址范围的起始IP地址。此IP地址通 常由您的Internet服务提供商提供。输入的第一个公有IP地址将与输入的第一个私有IP地址匹 配,第二个公有IP地址将与第二个私有IP地址配对,以此类推。

| One-to-One NAT                               |                    |              |                   |   |  |  |  |
|----------------------------------------------|--------------------|--------------|-------------------|---|--|--|--|
| You must save before you can edit or delete. |                    |              |                   |   |  |  |  |
| One-to-One NAT Rule Table                    |                    |              |                   |   |  |  |  |
| Private Range Begin                          | Public Range Begin | Range Length | Service           |   |  |  |  |
| 192.168.1.5                                  | 196 25 C 25 C      |              | All Traffic [All] | • |  |  |  |
| Add Row Edit Delete                          | Configure Services |              |                   |   |  |  |  |
| Save Cancel                                  | Save Cancel        |              |                   |   |  |  |  |

注意:路由器的WAN IP地址不应包含在您指定的范围内。

步骤5.在*范围长度*字段中,输入应映射到私有地址的公有IP地址的数量,前提是给定之前输入 的私有和公有开始范围。范围长度不能超过有效IP地址的数量。要映射单个地址,请输入 "1"。

| 0 | One-to-One NAT                               |               |                    |         |       |                   |   |  |
|---|----------------------------------------------|---------------|--------------------|---------|-------|-------------------|---|--|
| h | You must save before you can edit or delete. |               |                    |         |       |                   |   |  |
|   | One-to-One N                                 | AT Rule Table |                    |         |       |                   |   |  |
|   | Private                                      | e Range Begin | Public Range Begin | Range I | ength | Service           |   |  |
|   | 192.1                                        | 68.1.5        | 996-155-155 %      | 3       |       | All Traffic [All] | • |  |
|   | Add Row                                      | Edit Delete   | Configure Services |         |       |                   |   |  |
|   | Save                                         | Cancel        |                    |         |       |                   |   |  |

第6步:在*Service*下拉列表中,选择将流量发送到相应的公有IP地址时,私有IP(LAN)地址将 接受哪种服务。

| One-to-One NAT                                                                                                    |    |              |                                                                                                    |  |
|----------------------------------------------------------------------------------------------------|----|--------------|----------------------------------------------------------------------------------------------------|--|
| e-to-One NAT u must save before you can edit or delete. Den-to-One NAT Rule Table Private Range Begin Public Range Begin Range Length Service 192.168.1.5 3 All Traffic [All] Add Row Edit Delete Configure Services DNS [UDP/63-53] FTP [TCP/843-543] HTTP Secondary [TCP/8080-8080] HTTPS [TCP/443-8443] TFTP [UDP/69-68] |    |              |                                                                                                    |  |
| One-to-One NAT Rule Table                                                                                                    |    |              |                                                                                                    |  |
| Private Range Begin Public Range Begin                                                                                                    |    | Range Length | Service                                                                                                    |  |
| 192.168.1.5                                                                                                    | 3  |              | All Traffic [All]                                                                                                    |  |
| Add Row Edit Delete Configure Service                                                                                                    | 25 |              | All Traffic [All]<br>DNS [UDP/53-53]<br>FTP [TCP/80-80]<br>HTTP Secondary [TCP/8080-8080]<br>HTTPS [TCP/443-443]<br>HTTPS Secondary [TCP/8443-8443]<br>HTTPS Secondary [TCP/8443-8443]<br>HTTP [UDP/80-69]<br>IMAP [TCP/143-143]<br>NNTP [TCP/143-143]<br>NNTP [TCP/143-143]<br>NTP [TCP/10-110]<br>SMMP [UDP/161-161]<br>SMTP [UDP/161-161]<br>SMTP [UCP/25-25]<br>TELNET Secondary [TCP/8023-8023]<br>TELNET SSL [TCP/992-992]<br>Voice(SIP) [TCP & UDP/5080-5061] |  |

**注意:**如果要更改此字段中的可用服务,请单击**Configure Services**按钮以打开*Service Management*页。有关详细信息,请参阅<u>RV130和RV130W上的服务管理</u>文章。

步骤7.单击Save保存一对一NAT规则的配置。

| One-to-One NAT                               |                    |              |                   |  |  |  |
|----------------------------------------------|--------------------|--------------|-------------------|--|--|--|
| You must save before you can edit or delete. |                    |              |                   |  |  |  |
| One-to-One NAT Rule Table                    |                    |              |                   |  |  |  |
| Private Range Begin                          | Public Range Begin | Range Length | Service           |  |  |  |
| 192.168.1.5                                  | CARLES CERT        | 3            | All Traffic [All] |  |  |  |
| Add Row Edit Delete Configure Services       |                    |              |                   |  |  |  |
| Save Cancel                                  |                    |              |                   |  |  |  |

注意:最多可以制定10个规则。

#### 编辑/删除一对一NAT规则

步骤1.选中与要编辑或删除的所需规则对应的复选框。

| One-to | o-One NAT            |                    |              |                   |  |
|--------|----------------------|--------------------|--------------|-------------------|--|
| One-t  | o-One NAT Rule Table |                    |              |                   |  |
|        | Private Range Begin  | Public Range Begin | Range Length | Service           |  |
|        |                      |                    |              | All Traffic [All] |  |
| Add    | Row Edit Delete      | Configure Services |              |                   |  |
| Save   | Cancel               |                    |              |                   |  |

步骤2.如果要编辑所选规则,请单击Edit。如果要删除选定的规则,请单击Delete。如果单击 Delete,请跳至<u>步骤4</u>。

| One-to-One NAT            |                    |              |                   |  |
|---------------------------|--------------------|--------------|-------------------|--|
| One-to-One NAT Rule Table |                    |              |                   |  |
| Private Range Begin       | Public Range Begin | Range Length | Service           |  |
| 192.168.1.5               |                    |              | All Traffic [All] |  |
| Add Row Edit Delete       | Configure Services |              |                   |  |
| Save Cancel               |                    |              |                   |  |

#### **注意:单击Delete**将会出现警告,提示您必须单击Save才能保存更改。

步骤3.如果单击Edit,则所选规则的字段将变为可用。进行所有必要的更改。

| One-to-One NAT                               |                    |              |                   |  |  |
|----------------------------------------------|--------------------|--------------|-------------------|--|--|
| You must save before you can edit or delete. |                    |              |                   |  |  |
| One-to-One NAT Rule Table                    |                    |              |                   |  |  |
| Private Range Begin                          | Public Range Begin | Range Length | Service           |  |  |
| ▼ 192.168.1.5                                | 1996-000-050-05    | 3            | All Traffic [All] |  |  |
| Add Row Edit Delete                          | Configure Services |              |                   |  |  |
|                                              |                    |              |                   |  |  |
| Save Cancel                                  |                    |              |                   |  |  |

步骤4.单击保存以应用更改或删除指定的规则。

| One-to-One NAT                               |                    |              |                   |  |  |  |
|----------------------------------------------|--------------------|--------------|-------------------|--|--|--|
| You must save before you can edit or delete. |                    |              |                   |  |  |  |
| One-to-One NAT Rule Table                    |                    |              |                   |  |  |  |
| Private Range Begin                          | Public Range Begin | Range Length | Service           |  |  |  |
| ✓ 192.168.1.5                                | 1962555555         | 3            | All Traffic [All] |  |  |  |
| Add Row Edit Delete                          | Configure Services |              |                   |  |  |  |
| Save Cancel                                  | Save Cancel        |              |                   |  |  |  |

#### 关于此翻译

思科采用人工翻译与机器翻译相结合的方式将此文档翻译成不同语言,希望全球的用户都能通过各 自的语言得到支持性的内容。

请注意:即使是最好的机器翻译,其准确度也不及专业翻译人员的水平。

Cisco Systems, Inc. 对于翻译的准确性不承担任何责任,并建议您总是参考英文原始文档(已提供 链接)。